# **User Manual**

Version V1.1 Jul. 2014

# **VariPOS™ 715S**

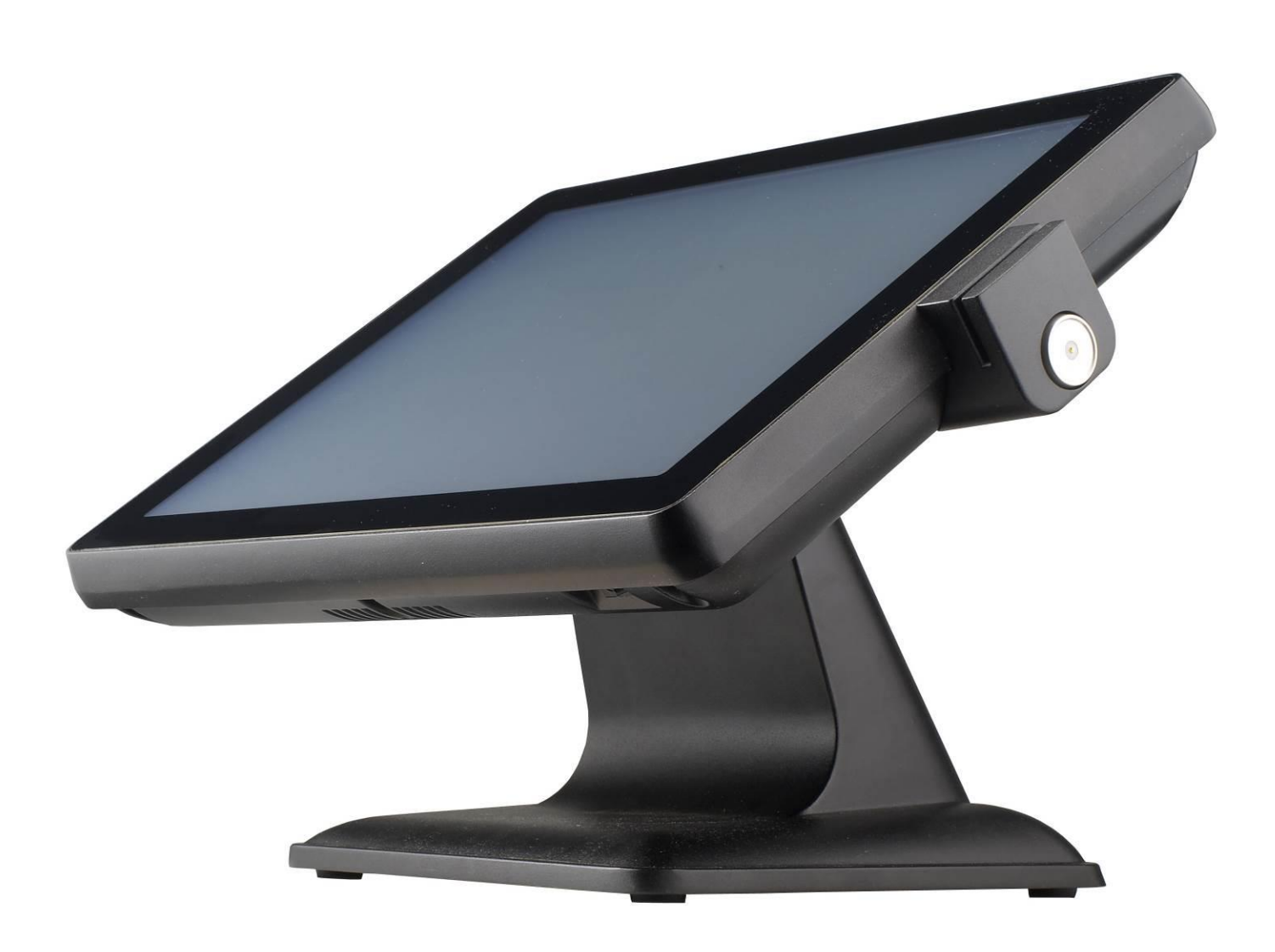

## Contents

| Contents                                       | 2          |
|------------------------------------------------|------------|
| NoticesSafety information                      | 3<br>4     |
| CE verification                                | 5<br>c     |
|                                                | 0          |
| Welcome                                        | /          |
| Package contents                               | 7          |
| Getting to know your VariPOS715S               | 8          |
| Front view                                     | 8          |
| Rear view                                      | 9          |
| Standard I/O interface                         | 9          |
| Using the touch screen                         | 10<br>13   |
|                                                | 13         |
| Specification                                  | 15         |
| System Assembly & Disassembly                  | 17         |
| Open the system                                | 17         |
| Replace the HDD                                | 19         |
| Install the Customer display                   | 21         |
| Install the second display                     | 22         |
| Power configuration for COM PORTS and VGA PORT | 2424<br>25 |
| Install the cash drawer                        | 23<br>27   |
| Install the MSR & I-Button Reader              | 29         |
| Install the Die-casting aluminum base          | 30         |
| Motherboard information                        | 31         |
| Motherboard Layout                             | 31         |
| Connectors & Jumper Settings                   | 32         |
| Spare parts list                               | 33         |
| Version Change History                         | 35         |

### Notices

The information contained in this document is subject to change without notice.

We make no warranty of any kind with regard to this material, including, but not limited to, the implied warranties of merchantability and fitness for a particular purpose. We shall not be liable for errors contained herein or for incidental or consequential damages in connection with the furnishing, performance, or use of this material.

Proprietary information contained in this document is copyright protected. Photocopying, producing or translating this document or any part of it without obtaining a written consent from Poindus is prohibited. Changes in this document or in the products described herein may be made without prior notice. Incidental or consequential damage/s related to the use of this document is not Poindus liability.

Including but not limited to the implied warranties of merchantability or fitness for a particular purpose, POINDUS make this publication available without warranty of any kind.

## TRADEMARK

Poindus®/ VariPOS  $^{\rm TM}$  are registered trademarks of Poindus Systems.

Intel<sup>®</sup>, Pentium<sup>®</sup> and MMX are registered trademarks of Intel<sup>®</sup> Corporation. Microsoft<sup>®</sup> and Windows<sup>®</sup> are registered trademarks of Microsoft Corporation.

Other trademarks mentioned herein are the property of their respective owners.

### **Safety information**

#### IMPORTANT SAFETY INSTRUCTIONS

oindus

- **1)** Carefully read and follow these instructions. Pay attention to the danger and caution labels displayed on the product.
- 2) Only operate the product based on the type of power indicated on the label. Consult your dealer or local power company if unsure of the type of power available.
- **3)** Make sure the power cord is placed safely where it would not be walked on. Do not rest anything on the power cord.
- **4)** In disconnecting the machine from the electrical power supply, first switch off the power button, and then remove the power plug from the wall socket.
- **5)** This product must not be placed on an unstable platform such as a stand or table for its fall may cause serious damage to the product.
- 6) Slots and openings are there to provide proper ventilation, prevent overheating and ensure reliable operation of the product, thus must not be blocked or covered. Do not place the product on a bed, sofa, rug or the like so as to avoid blocking the openings. Unless proper ventilation is provided, never place the product over or near a radiator, heat register or a built-in installation.
- **7)** Never insert any kind of objects through the openings/slots to avoid touching dangerous voltage points which could cause electric shock or fire.
- **8)** If there is smoke or strange smell, unplug the power cord from the power outlet immediately and request repair from your dealer or POINDUS.

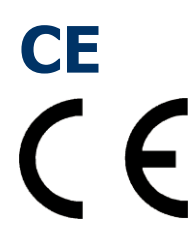

This device complies with the requirements of the VariPOS<sup>™</sup> directive 2004/108/EC with regard to "Electromagnetic compatibility".

## FCC

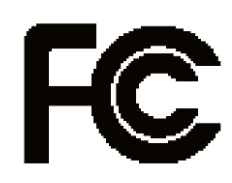

This device complies with part 15 of the FCC rules. Operation is subject to the following two conditions:

- (1) This device may not cause harmful interference.
- (2) This device must accept any interference received, including interference that may cause undesired operation

CE

CERTIFICATE OF COMPLIANCE

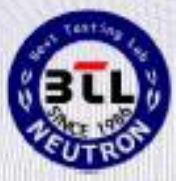

The product listed in follows was (were) tested in the Neutron SAFETY Laboratory to comply with the required criteria levels of the follow-mentioned Generic Standards or the requirements of Low Voltage Directive 2006/95/EC relating to electrical equipment designed for use within certain voltage limits.

| Equipment            | POS                                                                                              |
|----------------------|--------------------------------------------------------------------------------------------------|
| Model No.            | VariPOS 715S                                                                                     |
| Brand Name           | Poindus                                                                                          |
| Applicant<br>Address | Poindus Systems Corp.<br>5F, No. 59, Ln. 77, Xing-Ai Rd.,Neihu District, Taipei City 114, Taiwan |
| Standard(s)          | IEC 60950-1:2005 (2nd Edition); Am 1:2009<br>EN 60950-1:2006+A11:2009+A1:2010+A12:2011           |

Report(s) NEI-LVD-1-S1406066

The test data, data evaluation and equipment configuration contained in our test report(s) above was(were) obtained utilizing the test procedures, test instruments, test sites that has been accredited by the Authority of TUV and TAF according to the ISO-17025 quality assessment standard and technical standard(s). The test data contained in the referenced test report relate only to the EUT sample and item(s) tested.

Jackie Chiu Authorized Signatory

Neutron Engineering Inc. B1, No. 37, Lane 365, YangGuang St., NeiHu District 114., Taipei, Taiwan.

> TEL:+886-2-26573299 FAX:+886-2-26573331

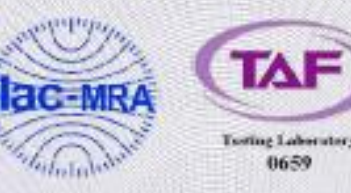

### VERIFICATION

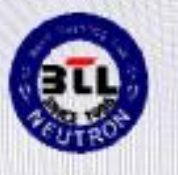

This is to certify that the product listed in follows was (were) tested in the Neutron EMC Laboratory to comply with the criteria limits Class A of conducted and radiated emissions of the Technical Standards FCC Part 15, Subpart B, established by the FCC, USA.

| Equipment   | POS                                                                      |
|-------------|--------------------------------------------------------------------------|
| Model Name  | VariPOS 715S                                                             |
| Brand Name  | Poindus                                                                  |
| Applicant   | Poindus Systems Corp.                                                    |
| Address     | 5F, No. 59, Ln. 77, Xing-Ai Rd., Neihu District, Taipei City 114, Taiwan |
| Standard(s) | FCC Part 15, Subpart B: 2013                                             |
|             | ANSI C63.4-2009                                                          |
|             | ICES-003 Issue 5: 2012                                                   |
|             | CISPR 22: 2008                                                           |

Report(s)

NEI-FCCE-1-1406066

CAN/CSA-CISPR 22-10

The test data, data evaluation, and equipment configuration contained in our test report(s) above was (were) obtained utilizing the test procedures, test instruments, test sites that has been accredited by the Authority of TAF according to the ISO-17025 quality assessment standard and technical standard(s). The test data contained in the referenced test report relate only to the EUT sample and item(s) tested.

Andy Chiu Authorized Signatory

#### Neutron Engineering Inc.

B1, No. 37, Lane 365, YangGuang St., NeiHu District 114, Taipei, Taiwan. TEL: +886-2-2657-3299 FAX: +886-2-2657-3331

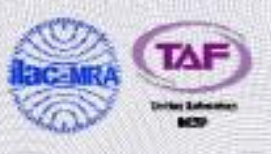

### Welcome

Congratulations on your purchase of VariPOS715S. The following illustration displays the package contents of your new product. If any of the following items is damaged or missing, please contact Poindus.

### **Package contents**

### [ VariPOS 715S<sup>™</sup> ]

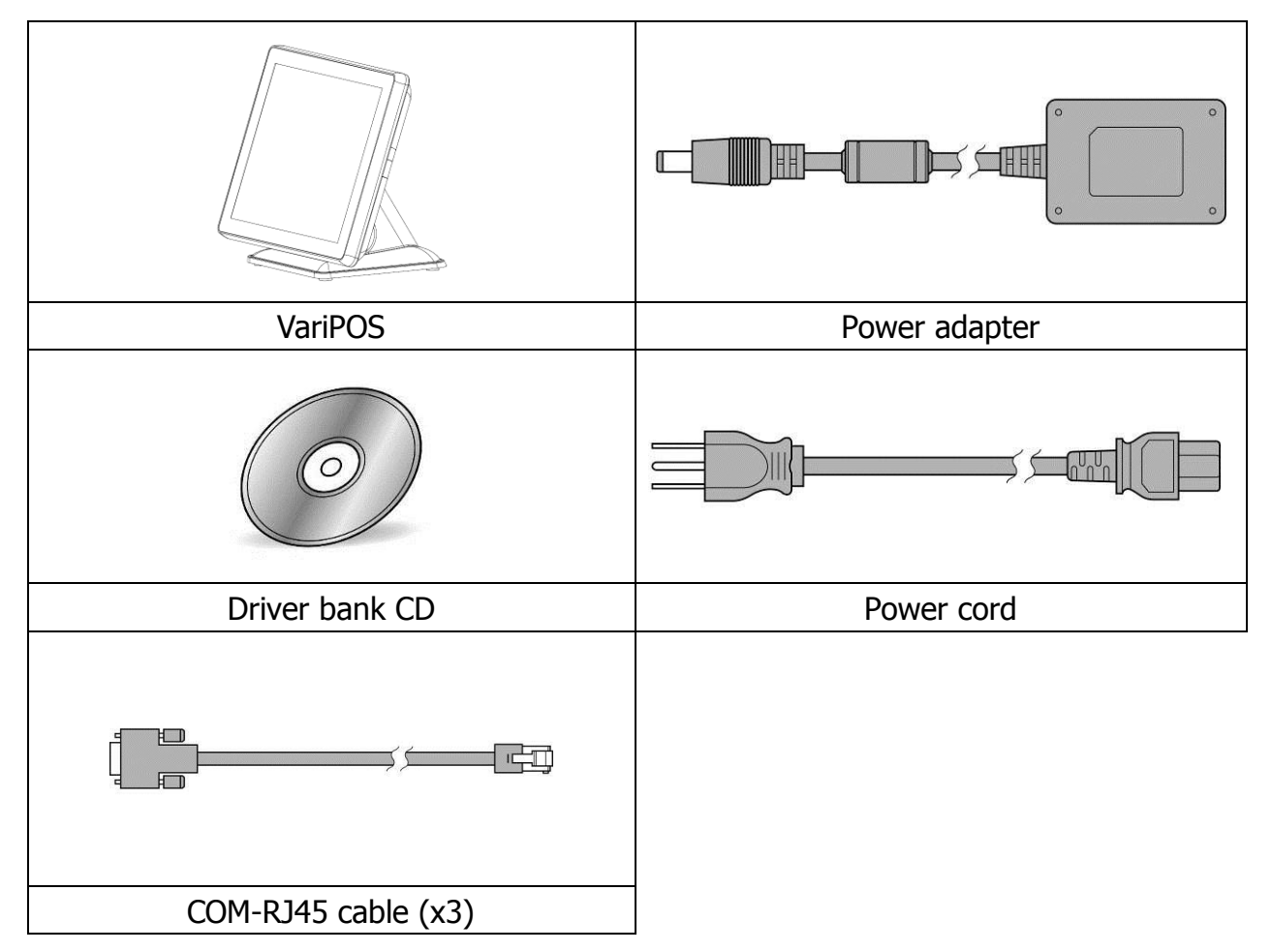

## Poindus Getting to know your VariPOS715S

### **Front view**

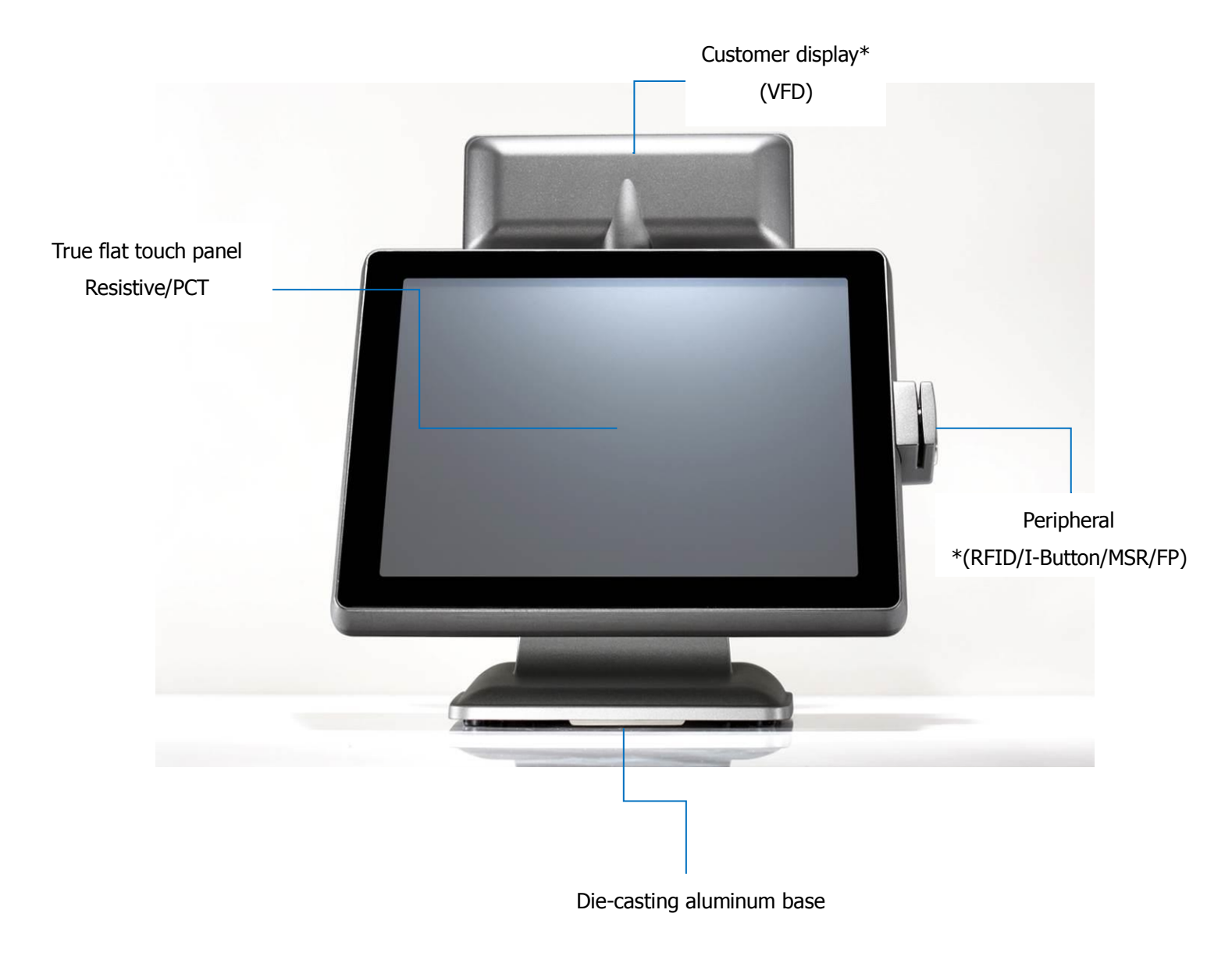

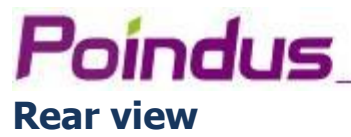

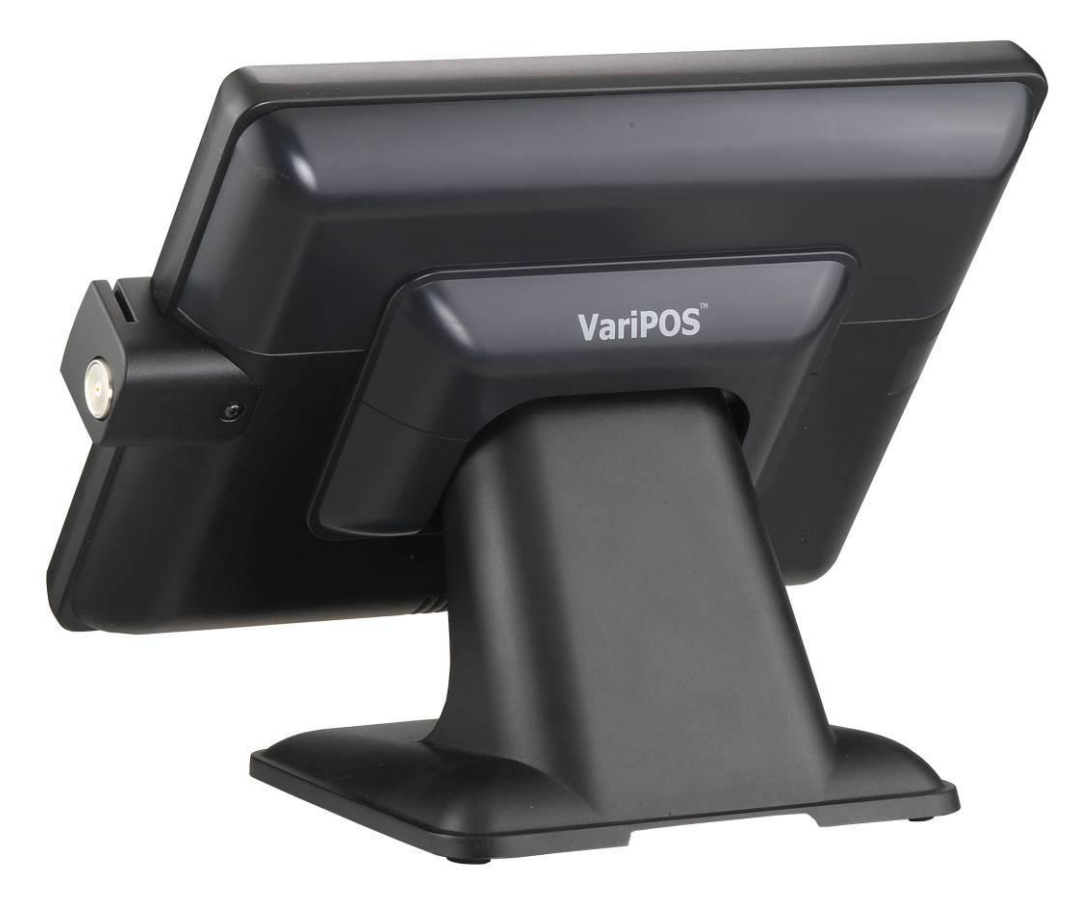

\*all peripherals are depends on customer's demand

### I/O interface

### [Standard Version]

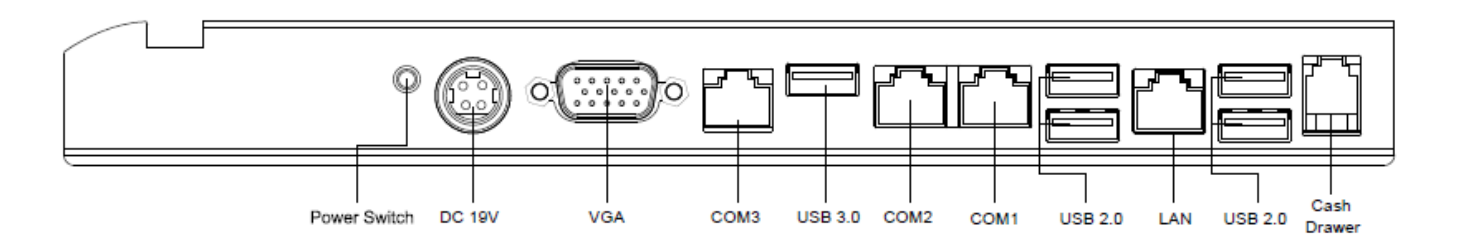

### **Poindus** Using the touch screen

Touch Driver Installation:

The shipping package includes a Driver CD. You can find every individual driver and utility that enables you to install the drivers in the Driver CD.

Please insert the Driver CD into the drive and double click on the "v2.11.0.7118" to pick up the models.

#### Notice:

- 1. Calibration with touch utility in WINXP/WIN7 for Resistive touch: please click the icon as picture below for
  - "4 Points Calibration".

| USB<br>Touchscreen<br>controller |                        |                         |
|----------------------------------|------------------------|-------------------------|
|                                  |                        |                         |
|                                  |                        |                         |
| 1                                | 1                      |                         |
| 4 Points Calibration             | 9 Points Linearization | 25 Points Linearization |

- 2. If you need further configuration please click "Advanced"
- 3. If you use the **PCT** touch panel, please refer to below picture to calibration in WIN7.

| Recycle Bin                                                                                                    |                                                                                                    |                                                                                                    |
|----------------------------------------------------------------------------------------------------|----------------------------------------------------------------------------------------------------|----------------------------------------------------------------------------------------------------|
|                                                                                                    | 🚱 🔍 🕫 🕨 Control Panel I                                                                             | Hardware and Sound                                                                                                    |
|                                                                                                    | Control Panel Home                                                                                  | AutoPlay<br>Change default settings for media or devices Play CDs or other media automatically                                                                                                    |
| Control Panel                                                                                                    | System and Security<br>Network and Internet                                                         | Sound Adjust system volume   Change system sounds   Manage audio devices                                                                                                    |
| <u> </u>                                                                                                    | Hardware and Sound     Programs                                                                     | Power Options<br>Change power-saving settings Change what the power buttons do<br>Require a password when the computer wakes Change when the computer sleeps<br>Choose a nover plan                                                                                                    |
| Vice media<br>player<br>player<br>Player<br>Player<br>Player<br>Player<br>Player<br>Player<br>Player<br>Player<br>Player<br>Player<br>Configure<br>Configure your pen and<br>displays.<br>Display options<br>Display options<br>Display: 1. Digit<br>Details: Touch In<br>Calibrate<br>Choose the order in which<br>Go to Orientation | touch Setup<br>al Flat Panel (1024x768 60Hz) V<br>1put Available<br>Reset<br>h your screen rotates. | Choose power pain Display Make text and other items larger or smaller   Adjust screen resolution  <br>Connect to an external display   How to correct monitor flicker (refresh rate) Pen and Touch Change tablet pen settings   Change settings for handwriting personalization  <br>Turn flicks on and off   Set flicks to perform certain tasks   Change touch input settings Tablet PC Settings Calibrate the screen for pen or touch input   Set tablet buttons to perform certain tasks  <br>Choose the order of how your screen rotates   Specify which hand you write with |
|                                                                                                    | X Cancel Apply                                                                                      |                                                                                                    |
|                                                                                                    |                                                                                                    | - 178 Tau VK 3/24/2011                                                                                                    |

With a finger to touch, you can make VariPOS work at your command.

Your touch functions like a mouse device:

- Touch = left-click on the mouse
- Touch and hold = right-click on the mouse

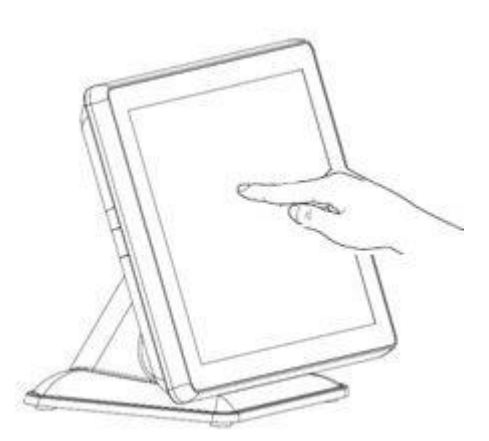

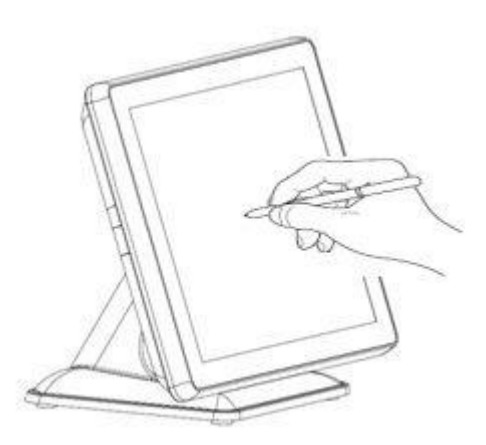

### Cleaning the touch screen

The touch screen requires periodic cleaning to achieve the best touch sensitivity. Keep the screen clean from foreign objects or excessive dust accumulation.

To clean the screen:

- Turn off the system and disconnect the power cord from the wall.
- Spray a small amount of a household glass cleaner onto the supplied cleaning cloth and gently wipe the screen surface.
- Do not spray the cleaner directly on the screen. (Resistive touch panel only)
- Do not use an abrasive cleaner or a coarse cloth when cleaning the screen.

### USB3.0 installation and enable

indus

Step1: Update BIOS version to D36-150

BIOS Download link: <u>https://www.dropbox.com/s/4dy1sitlq1ynxer/D36M-150.zip?dl=0</u>

Step2: XHCI mode [Disable] and EHCI Controller [Enable] then install Windows 7.

| Advanced                                        | Phoenix SecureCore Technology |
|-------------------------------------------------|-------------------------------|
|                                                 | USB Configuration             |
| xHCI Mode [Disable]<br>EHCI Controller [Enable] |                               |

**Step3:** After installation Windows 7 is done, select BIOS XHCI mode to [Smart Auto].

|                                                                   | Phoenix SecureCore Technology Setup |
|-------------------------------------------------------------------|-------------------------------------|
| Advanced                                                          |                                     |
| USB Cont                                                          | figuration                          |
| xHCI Mode [ <mark>Smart Auto</mark> ]<br>EHCI Controller [Enable] |                                     |
| <b>Step4:</b> Install USB 3.0 driver in windows 7.                |                                     |
| Mice and other pointing devices                                   |                                     |

Monitors

Network adapters
Other devices

Portable Devices
 Ports (COM & LPT)

🛄 📠 Universal Serial Bus (USB) Controller

Step4-1: Install driver done.

| Intel(R) USB 3.0 eXtensible Host Controller<br>Intel(R) USB 3.0 Root Hub<br>Standard Enhanced PCI to USB Host Controller<br>USB Composite Device |   |
|----------------------------------------------------------------------------------------------------|---|
| USB Root Hub                                                                                                    | • |

Step5: When install USB 3.0 driver is done, adjust BIOS XHCI mode [Enable] and EHCI Controller [Disable].

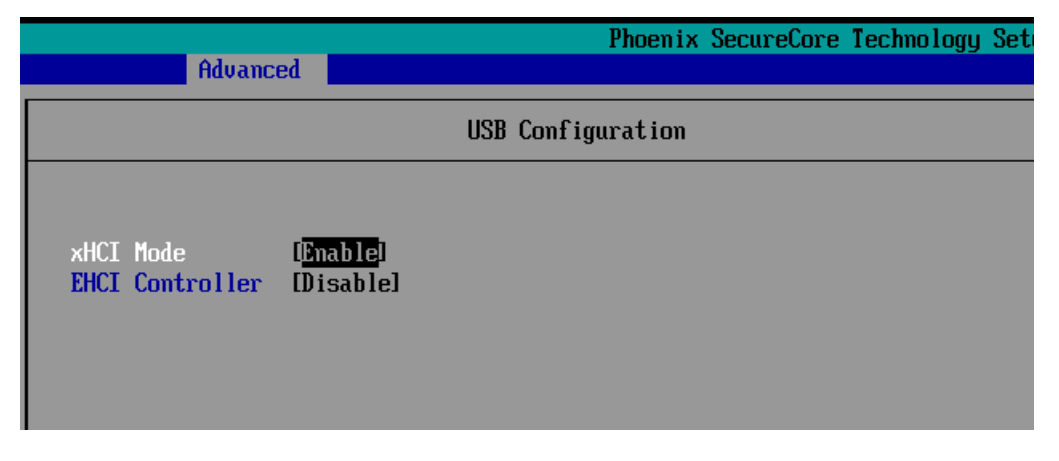

Follow above steps now your USB 3.0 work well in Windows 7.

#### www.poindus.com

## Poindus.

## **Specification**

| Motherboard         |                                                                        |  |
|---------------------|------------------------------------------------------------------------|--|
| СРИ                 | Intel Bay Trail CPU                                                    |  |
|                     | Intel® Celeron J1900 quad-core 2.0GHz with L2 Cache 2MB (Fanless)      |  |
| Chipset             | CPU Integrated                                                         |  |
| System Memory       | 1 x SO-DIMM L(1.35V) DDRIII 1600MHz, up to 8GB                         |  |
| Display             |                                                                        |  |
| TFT LCD             | 38.1cm (15")                                                           |  |
| Brightness          | 250nits (LED Backlight)                                                |  |
| Resolution          | solution 1024 x 768                                                    |  |
| Touch Screen        | True Flat Projected Capacitive Technology / True Flat 5-Wire Resistive |  |
| Storage             |                                                                        |  |
| HDD / SSD Type      | 1 x SATA 6.4cm (2.5")HDD , SSD (optional)                              |  |
| I/O Ports -External |                                                                        |  |
| DC Input            | 1 x Mini Din 4P (DC 19V only)                                          |  |
| Cash Drawer         | ash Drawer 1 x RJ-11 (Power Pin 12V or 24V(default))                   |  |
| Network (LAN)       | 1 x Gigabit Ethernet by RJ-45                                          |  |
| USB Port            | 4 x USB 2.0/ 1 x USB3.0                                                |  |
| Serial Port         | 3 x RS-232(RJ48 connector)                                             |  |
|                     | COM1/COM2/COM3 Pin9 w/RI/5V/12V Selectable by BIOS                     |  |
|                     | (default is RI)                                                        |  |
| VGA Port            | 1 x DB-15 VGA Port                                                     |  |

| I/O Ports -Internal    |                                                                           |  |
|------------------------|---------------------------------------------------------------------------|--|
| Card Reader & I-Button | COM6 : Internal Pin header for Card Reader & I-Button                     |  |
| Audio                  | HD Audio, 2W Speaker x 2                                                  |  |
| Bus Expansion          | 1 x Mini-PCI-E Slot                                                       |  |
| Compliance             | IP 66 on front panel                                                      |  |
|                        | Desktop Management Interface (DMI)                                        |  |
| System Management      | Preboot Execution Environment (PXE)                                       |  |
|                        | Wake on LAN (WoL)                                                         |  |
|                        | Advanced Configuration and Power Interface (ACPI)                         |  |
| OC Support             | Windows 7 Professional for Embedded Systems, Windows Embedded Standard 7, |  |
| OS Support             | Windows Embedded POSReady 7                                               |  |
| Power Supply           | External adapter, DC Model:65 Watts, Voltage:+19VDC 3.42 A max            |  |
| Material               | Main Unit: Die-casting aluminum ; I/O Cover: Plastic                      |  |
| Color                  | Main Unit: Black                                                          |  |
| Certifications         | CE, FCC, RoHS                                                             |  |
| Dimension( W x H x D ) | 370 x 300 x 236 mm                                                        |  |
| Weight                 | 5.68 Kg (Aluminum Base: 1 Kg )                                            |  |
| VESA Mounting          | 100 x 100mm                                                               |  |
| Operating Temperature  | 0°C ~ 40°C, 10% ~ 90% RH, non-condensing                                  |  |
| Storage Temperature    | -20°C ~ 60°C, 10% ~ 90% RH, non-condensing                                |  |

\*Poindus reserves the right to change the specification without prior notice.

## **System Assembly & Disassembly**

### **Open the System**

Poindus

To access the inside system, you need to open the system first and the procedure of opening the system is as below:

- 1. Open the back IO cover
- 2. Release the screws of VFD
- 3. Release the screws of hinge cover
- 4. Remove the plastic hinge cover parts
- 5. Release the screws of base
- 6. Open the plastic cover from two sides
- 7. Release the screws of aluminium back frame

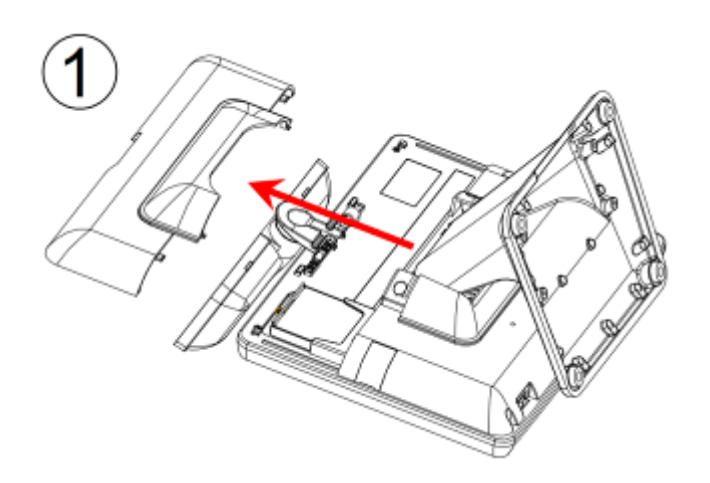

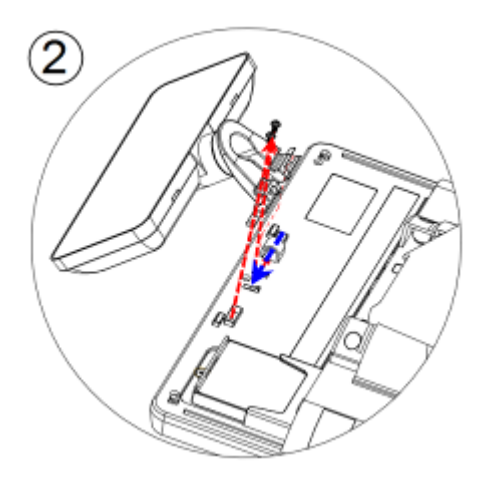

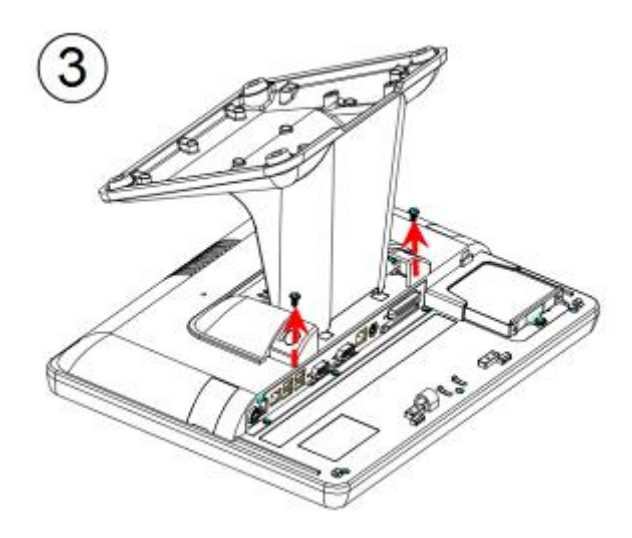

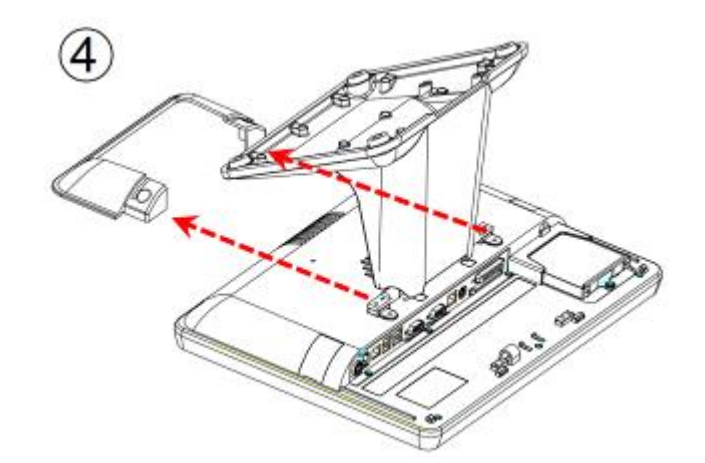

#### www.poindus.com

## Poindus

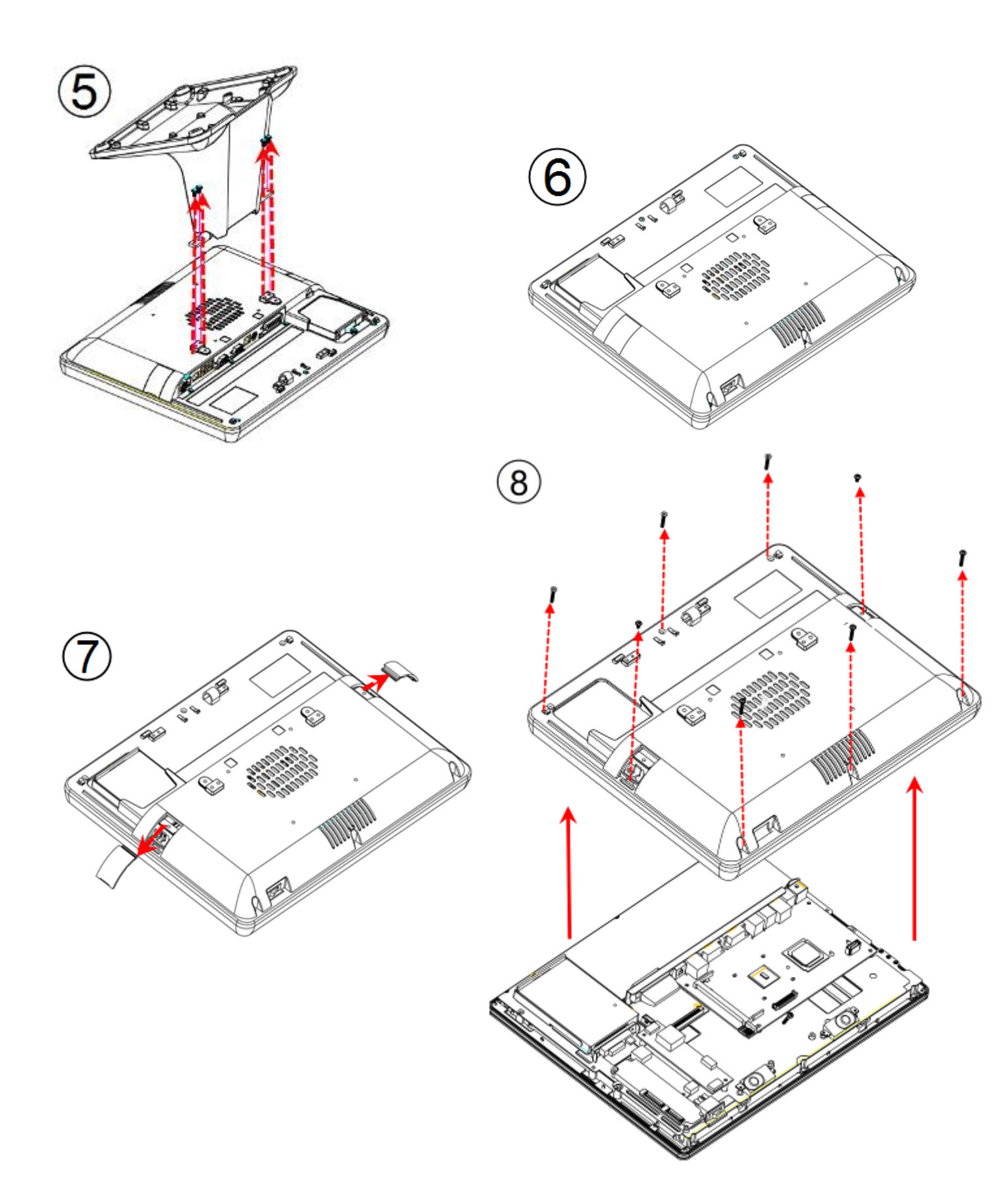

### Poindus Replace the HDD

- 1. Open the IO back cover
- 2. Release the 1x screw from HDD tray
- 3. Remove the HDD tray.
- 4. Release the 4 x round screws on the HDD tray and replace HDD
- 5. Screw 4 x round screws on the HDD tray and insert the HDD tray into the whole system HDD slot
- 6. Fix HDD tray on the system with the 1x screw

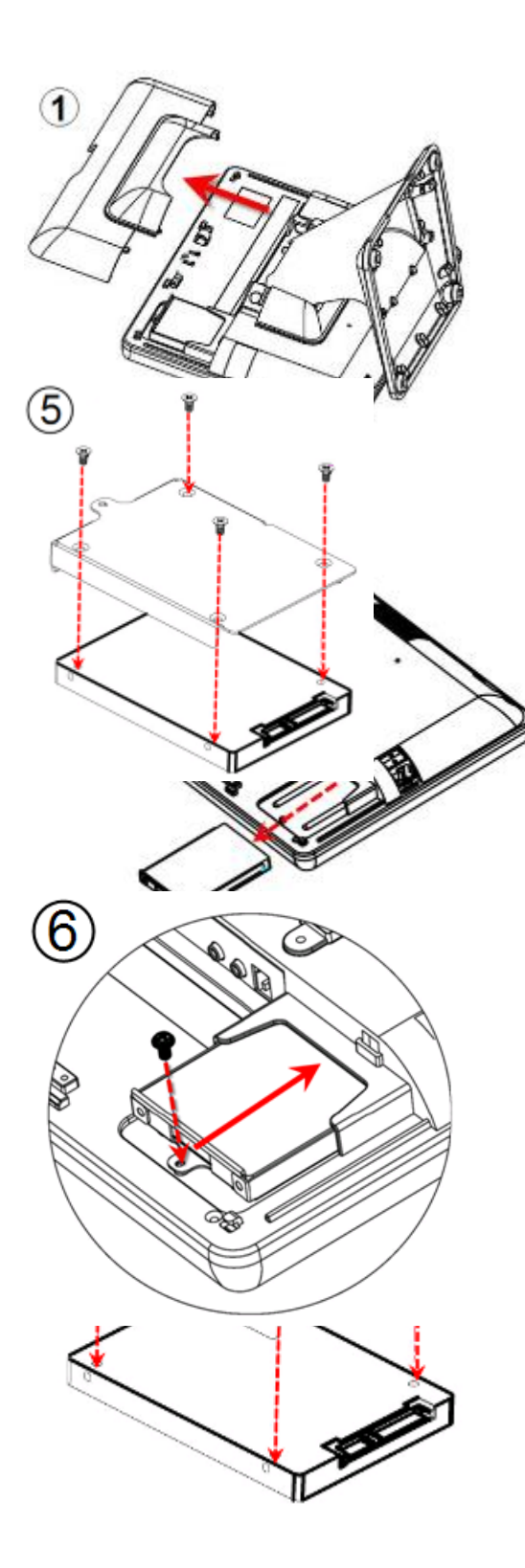

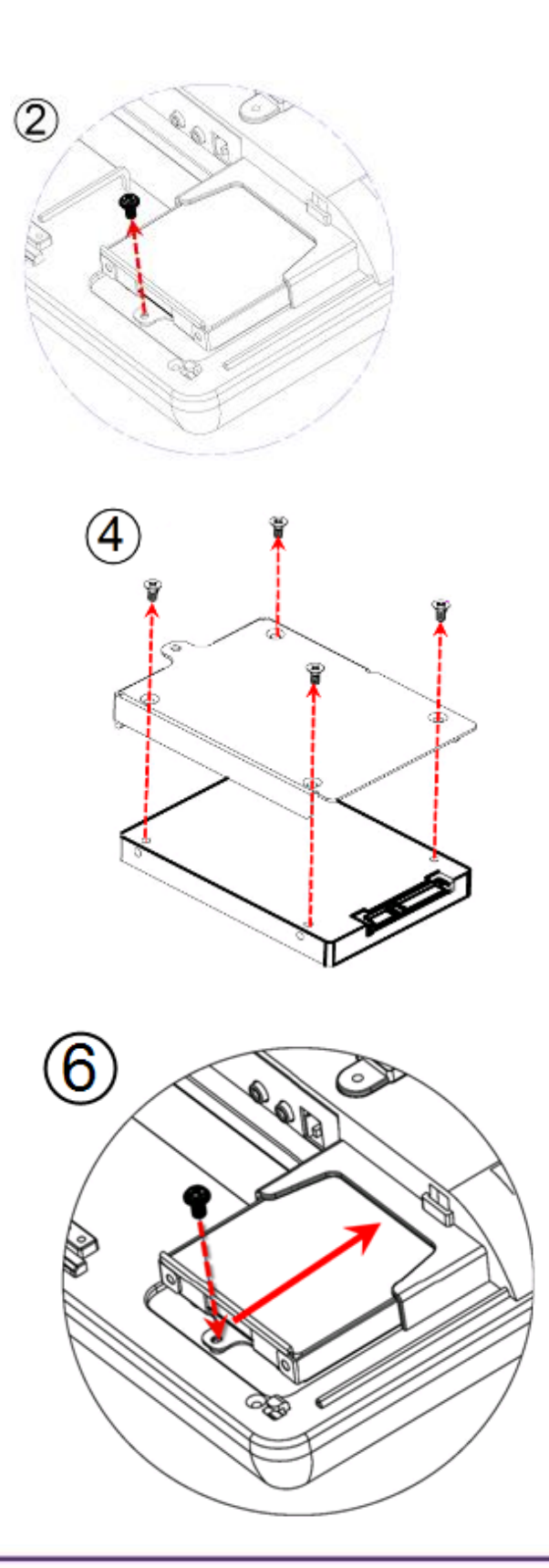

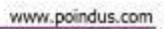

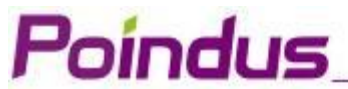

### **Screw Pack**

| Item | Part No.     | Description                                             | Q'ty |
|------|--------------|---------------------------------------------------------|------|
| А    | 3SMFH30042N0 | F-HEAD SCREW:M3*0.5-4mm,NI(for HDD)                     | 4    |
| В    | 3SMPW03042M0 | P-HEAD SCREW:M3*0.5-4mm,NI(for HDD bracket)             | 2    |
| С    | 3SMPW03061C0 | P-HEAD SCREW:M3*0.5-6mm,NI black(to fasten VFD)         | 2    |
| D    | 3SMPW03081C0 | P-HEAD SCREW:M3*0.5-8mm,NI black(to fasten 2nd display) | 4    |

### **Install a Customer Display**

- 1. Put the panel on the flat table & open the IO back cover of system.
- 2. Assemble the customer display hinge into the customer display slot and fasten 2 x screws.
- 3. Connect the customer display into COM3 via the cable management slot and adjust COM3 voltage to +12V in BIOS (refer to Chapter 6)
- 4. Fasten the IO cover into the right position and turn the system on the right position.

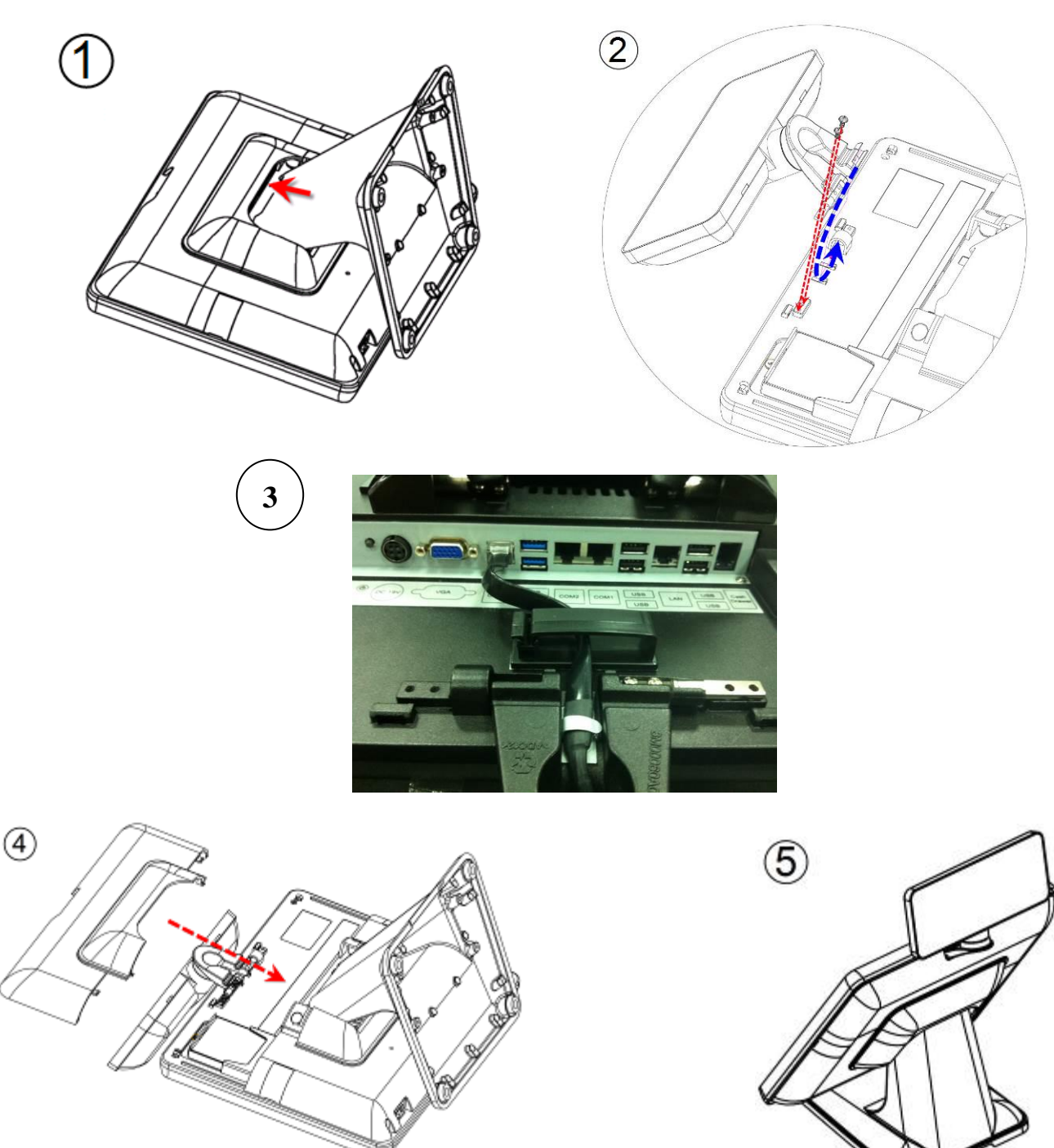

Install a Second Display

1. Slide the  $2^{nd}$  display hinge into the hinge holder on VariPOS.

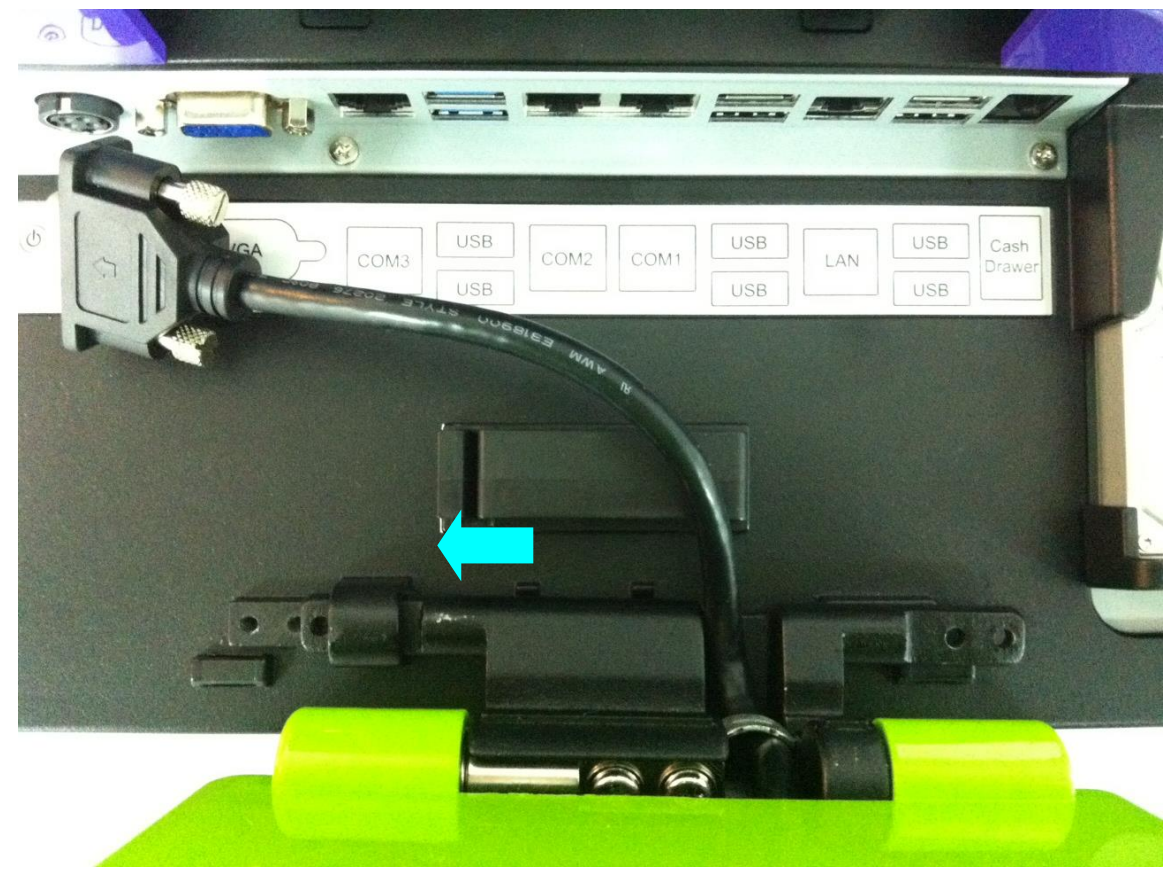

2. Tighten the 4 screws that attached in the accessory box.

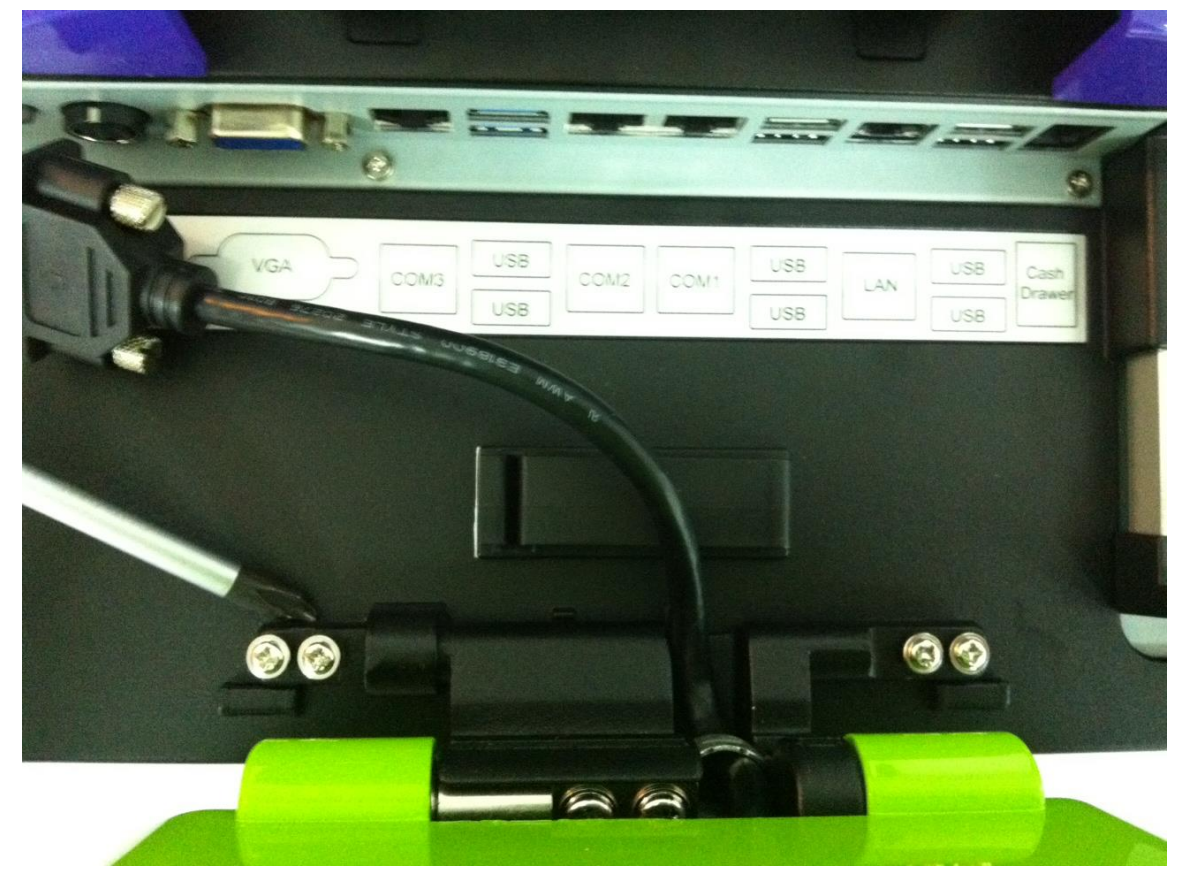

3. Plug the VGA cable to VGA port on the terminal.

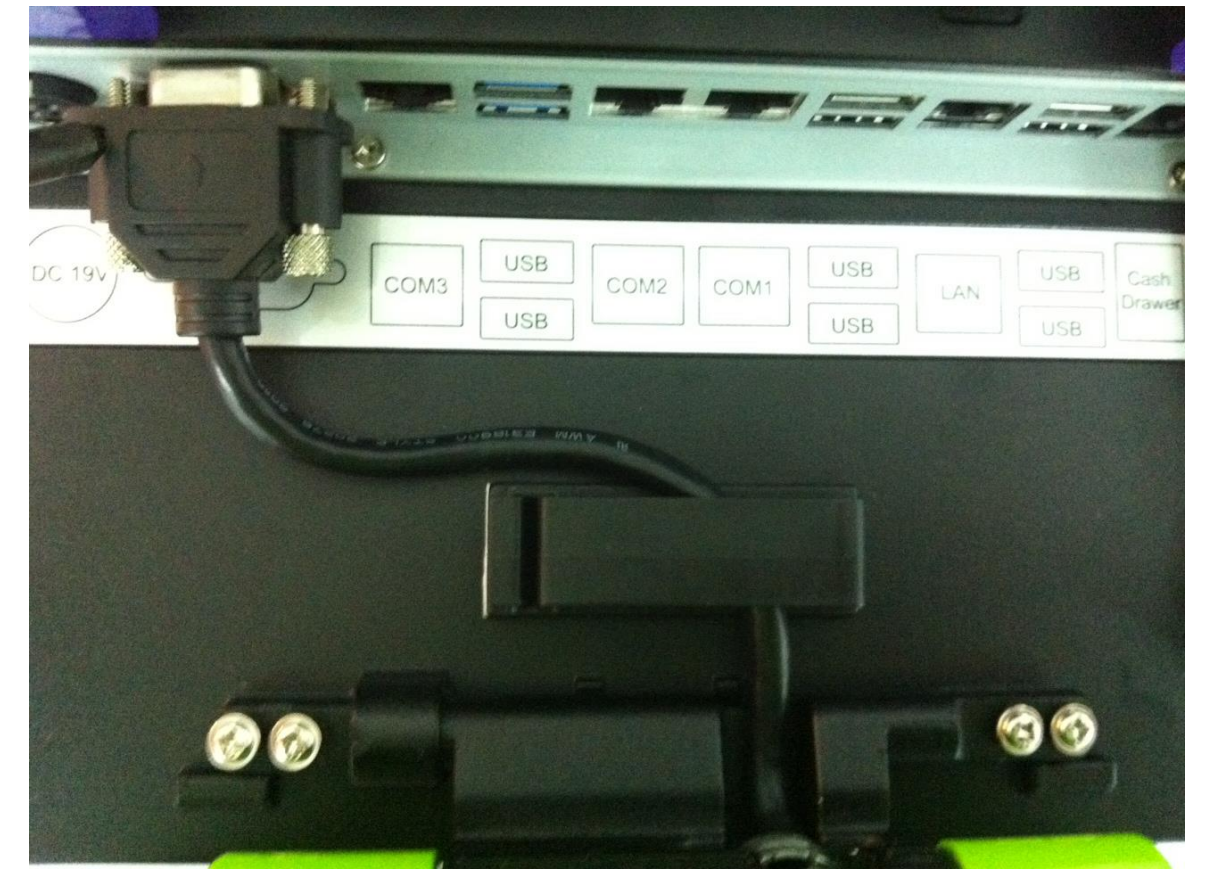

#### 4. Done

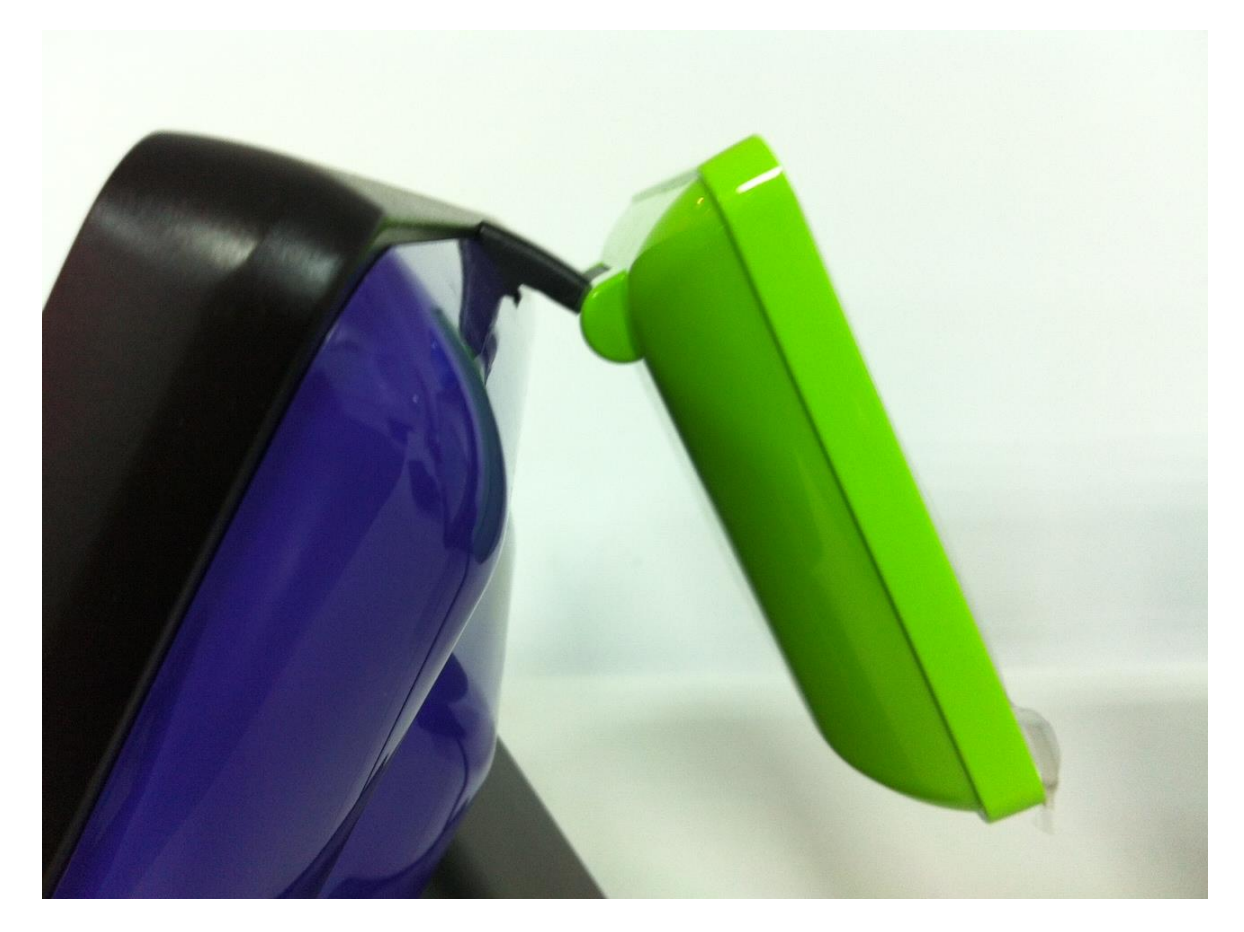

### VariPR0715S Power configuration for COM PORTS and VGA PORT

#### COM1/COM2/COM3 Power Setting

COM1, COM2 and COM3 can be set to provide power to your serial device. The voltage can be set to +5V or +12V in the BIOS.

- Power on the system, and press the <DEL> key when the system is booting up to enter the BIOS Setup utility.
- 2. Select the Advanced tab.

indus

 Select VGA/COM Power Configuration Ports and press <Enter> to go to display the available options.

|                                                                                                    | Hen Securific Sela             |
|----------------------------------------------------------------------------------------------------|--------------------------------|
| Being Herning:<br>Botting Herning on Bhin marren for incorrect,<br>solution way cause topicer to walfasctive? | With/CDH Fower Couf igneration |
| South Configuration                                                                                           |                                |
| 10 Selection - Bloker 6.0<br>18 Gerigenties<br>10 Austra<br>19 Austra<br>19 Gerigenties<br>19 Gerigenties     |                                |
|                                                                                                    |                                |
|                                                                                                    |                                |
| Fi Help H Delect Line of Charge                                                                               | Allans 12 Setay Defaults       |

 To enable the power, select COM1 ,COM2 or COM3 Power setting and press <Enter>. Select Power and press <Enter>. Save the change by pressing F10.

| Plenets Secondary Secondary Second                                                                                                    |                                          |  |
|----------------------------------------------------------------------------------------------------|------------------------------------------|--|
| 909/08 Power Cavilian etico                                                                                                    | Ites Specific felp                       |  |
| Via Apper<br>Via Apper<br>COR Four<br>COR Four<br>COR<br>COR<br>COR<br>COR<br>COR<br>COR<br>COR<br>COR | Paur Setting with GM MM                  |  |
| II Hely II Select Line +/ Change Vollace<br>Line Exit +* Bellect Row Litter Select + Sub-Rem                                                                                                    | P3 Setay Defailts<br>a F30 Severand Exit |  |

### **Poindus** How to configure 2<sup>nd</sup> display resolution

1. Please access control panel→"Intel GMA Driver".

The Primary Device is "Notebook" and Secondary Device is "Monitor"

|                             | 000                              | 🔮 Control  | Panel          | - 0                    |
|-----------------------------|----------------------------------|------------|----------------|------------------------|
| nics Media<br>erator Driver | Notebook and Monitor             | File Edit  | View Favorites | Tools »                |
| lay Devices                 | Operating Mode                   | Address D  | Control Panel  | <b>• • •</b>           |
| lay Settings                | Intel(R) Dual Display Clone      | Display    | Folder Options | Fonts                  |
| r Correction                | Primary Device      Notebook     | -          |                |                        |
| lot Keys                    | Secondary Device                 | Guntro ers |                | Internet<br>Options    |
| ntel                        | Monitor                          | Keyboard   | Mouse          | Network<br>Connections |
| 3D Settings                 | OK Cancel Apply<br>Video Overlay | 1          | -              |                        |
|                             |                                  | Phone and  | Power Options  | Printers and           |

2. Clone mode, the resolution for both display is 800\*600

| 800                                                                                                    | Q2000                                                                                                    |
|----------------------------------------------------------------------------------------------------|----------------------------------------------------------------------------------------------------|
| B B Carlos and Carlos and Carlos  |                                                                                                    |
|                                                                                                    | 00                                                                                                    |
|                                                                                                    | Acceleration Delivery 11 Notebook and Monitor                                                                                                    |
| The second second secon | Display Devices Operating Mode                                                                                                    |
|                                                                                                    | Display Settings Deal Deplay Close  Single Deplay Deal Deplay Deplay Close                                                                                                    |
| I Carrier March 1990 - Andre - Andre                                                                                                    | Color Correction                                                                                                    |
| Training the second second sec | Hot Keys                                                                                                    |
| Million and a state                                                                                                    | (intel) 2 Secondary Device                                                                                                    |
|                                                                                                    | 30 Settings Video Overlag OK Cancel Apply                                                                                                    |
|                                                                                                    | Scheme Options                                                                                                    |
| PLAN Text                                                                                                    |                                                                                                    |
|                                                                                                    | towners and the second second s |
|                                                                                                    |                                                                                                    |
| 5.6.0.6006 Dets LA                                                                                                    | round troutest. WD Tool tractions                                                                                                    |

3. Extend mode, the resolution for main display is 1024\*768 and 2<sup>nd</sup> display is 800\*600.

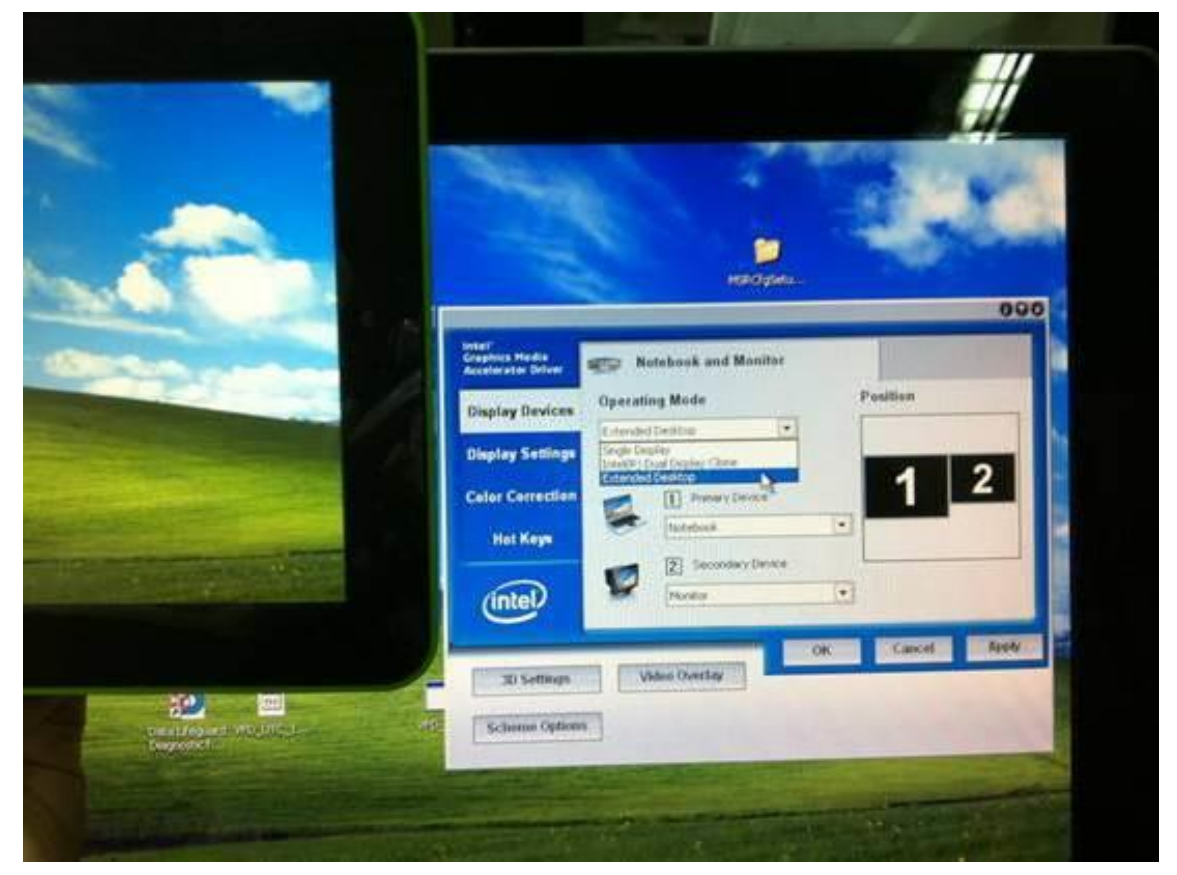

### Notice:

Due to the pin assignment\* of VGA port of 2<sup>nd</sup> display are different between VariPOS and VariPOS S series.

When you order the  $2^{nd}$  display (7" or 10.4") please understand which product you will use.

\*3CW000005080: 7" 2<sup>nd</sup> display VGA cable for VariPOS

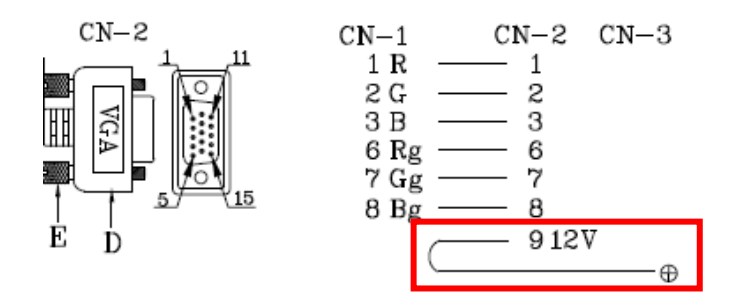

3CW000005120: 7" 2nd display VGA cable for VariPOS S series

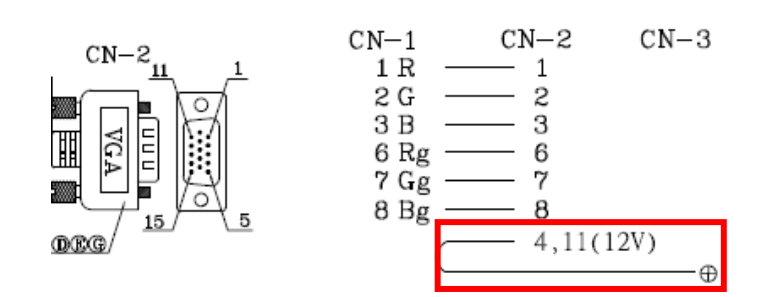

### Install a Cash Drawer

ndus

You can install a cash drawer through the cash drawer port. Please verify the pin assignment before installation.

Cash Drawer Pin Assignment

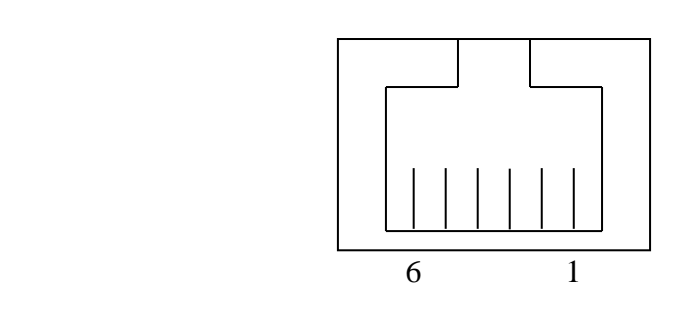

| Pin    | 6   | 5         | 4       | 3        | 2         | 1   |
|--------|-----|-----------|---------|----------|-----------|-----|
| Signal | GND | DOUT bit1 | 12V/19V | DIN bit0 | DOUT bit0 | GND |

#### Cash Drawer Controller I/O Address

Register Location: 482h Attribute: Read / Write Size: 8bit

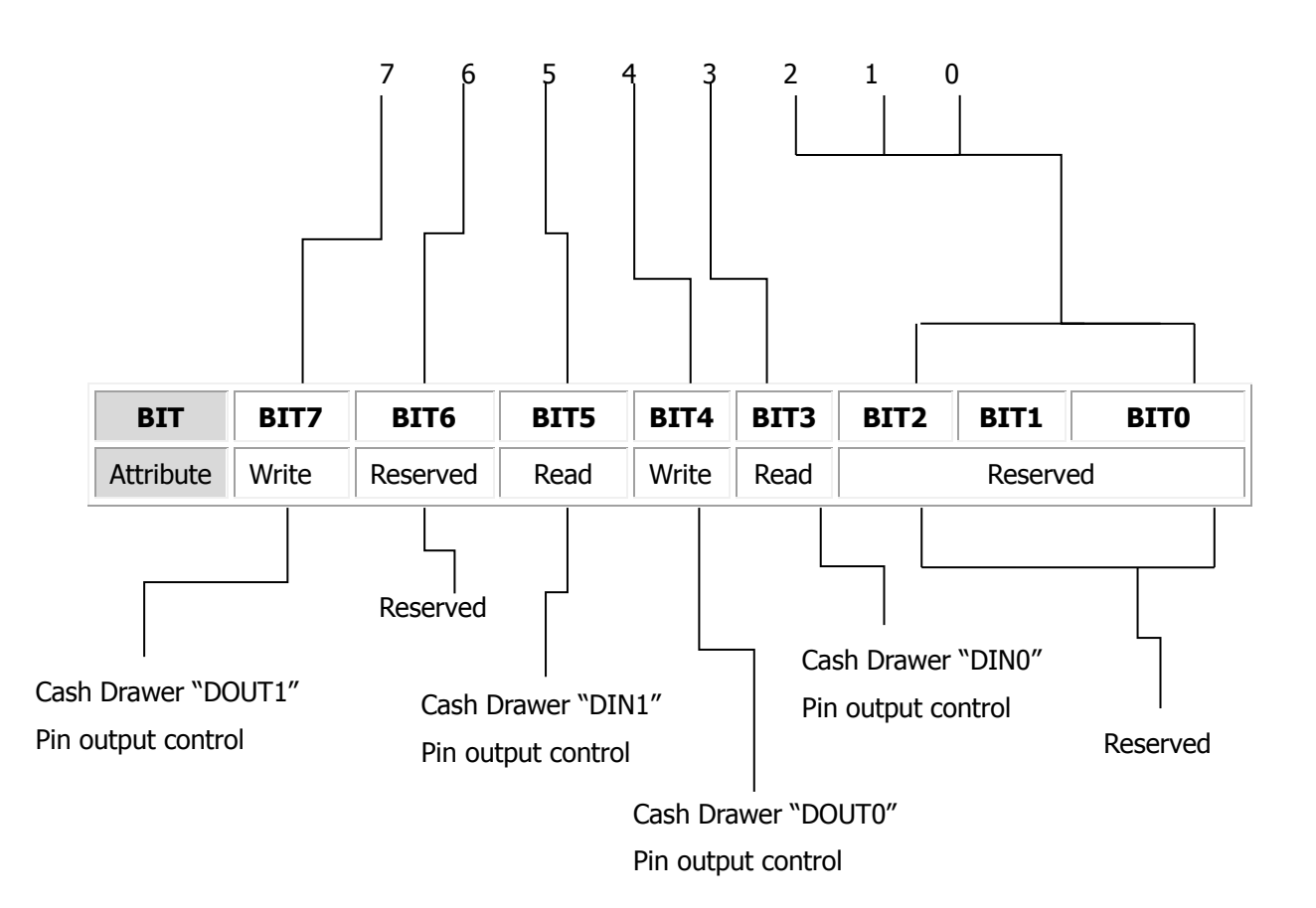

Cash drawer bit define should be follow DIN0/DOUT0 for cash drawer 1 DIN1/DOUT1 for cash drawer 2:

- Bit 0: Reserved
- Bit 1: Reserved
- Bit 2: Reserved
- Bit 3: Cash Drawer "DIN0" pin output control.
  - = 1: the Cash drawer closed or no Cash Drawer
  - = 0: the Cash Drawer opened
- Bit 4: Cash Drawer "DOUT0" pin output control.
  - = 1: opening the cash drawer
  - = 0: allow close the cash drawer
- Bit 5: Cash Drawer "DIN1" pin output control.
  - = 1: the Cash drawer closed or no Cash Drawer
  - = 0: the Cash Drawer opened
- Bit 6: Reserved
- Bit 7: Cash Drawer "DOUT1" pin output control.
  - = 1: opening the cash drawer
  - = 0: allow close the cash drawer

Note: Please follow the cash drawer control signal to control the cash drawer

#### **Cash Drawer Control Command Example**

Use Debug.EXE program under DOS

| Command  | Cash Drawer      |
|----------|------------------|
| O 482 10 | Open cash drawer |
| O 482 00 | Allow to close   |

- Set the I/O address 482h bit4 =1 (opening cash drawer by "DOUT bit0" pin control)
- Set the I/O address 482h bit4 =0 (allow to close cash drawer)

| Com   | mand            | Cash Drawer                                       |
|-------|-----------------|---------------------------------------------------|
| I 482 | 2               | The status of cash drawer                         |
|       |                 |                                                   |
| •     | The I/O address | 482h bit3 =1 (Cash Drawer is opened or not exist) |
| •     | The I/O address | 482h bit3 =0 (Cash Drawer is closed)              |

### **Poindus** Install the MSR & I-Button Reader

- 1. Open the right side cover of system. \* MSR connection is supported on the right side
- 2. Connect MSR to System connector, system connector supports PS/2 and RS-232 interface.
- 3. Fasten the MSR screw on system

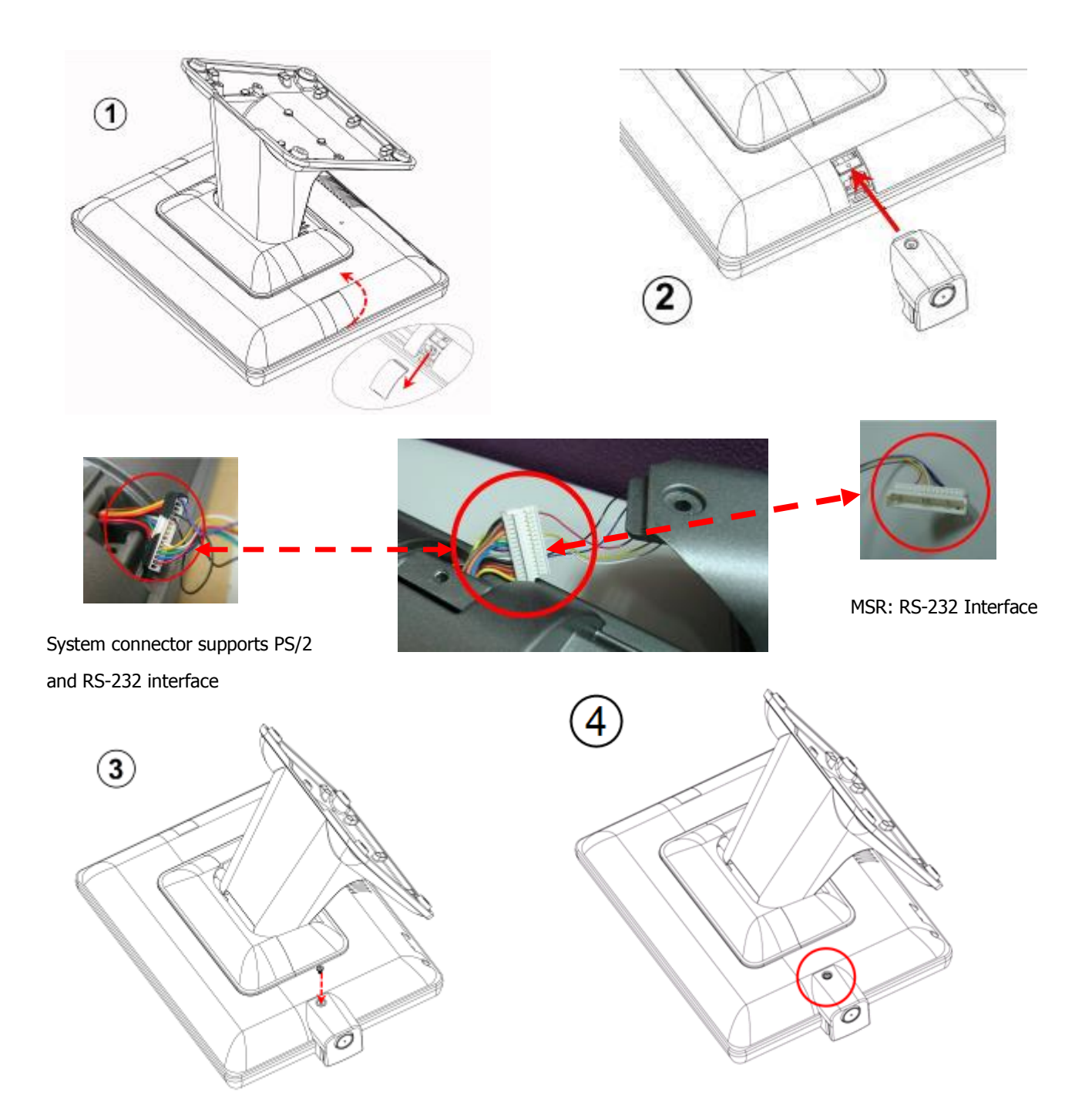

### **Poindus** Install the Die-casting aluminum base

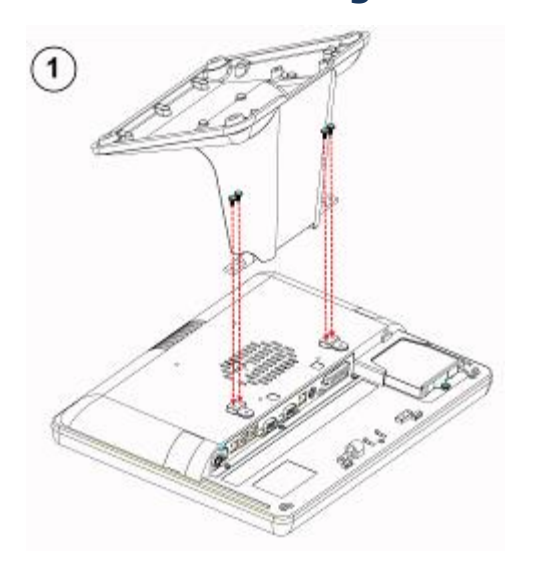

3

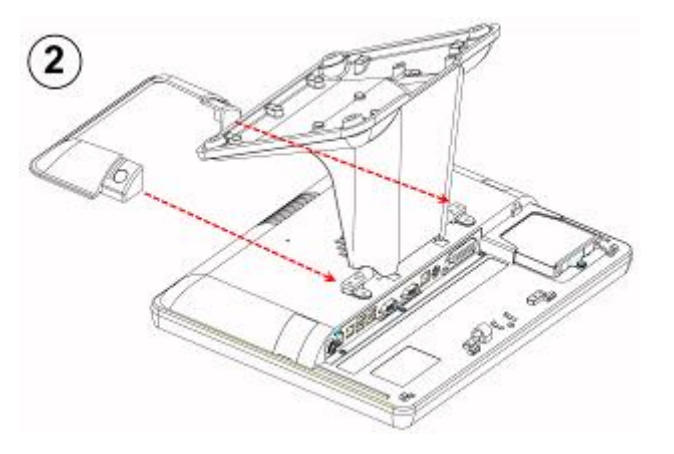

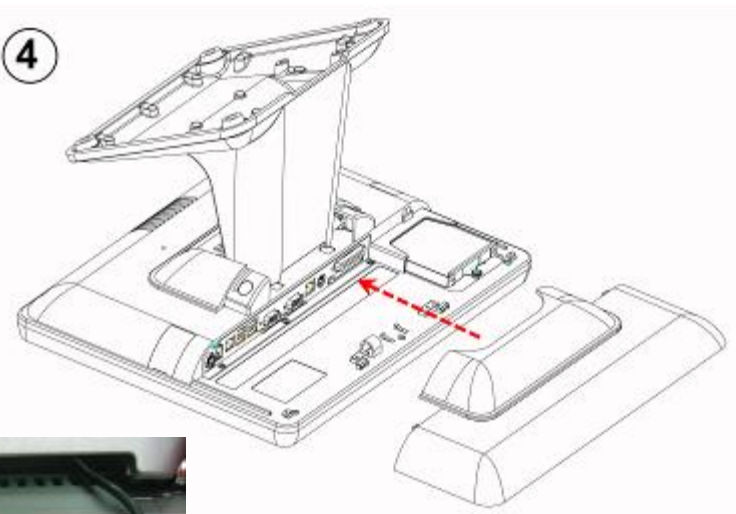

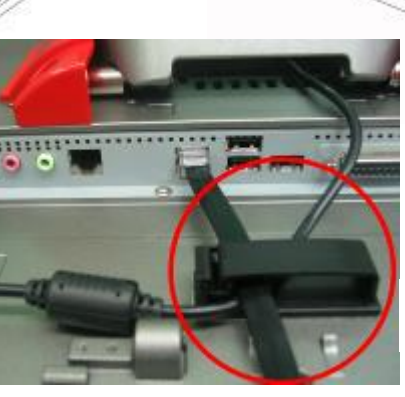

Power & VFD Cable Management

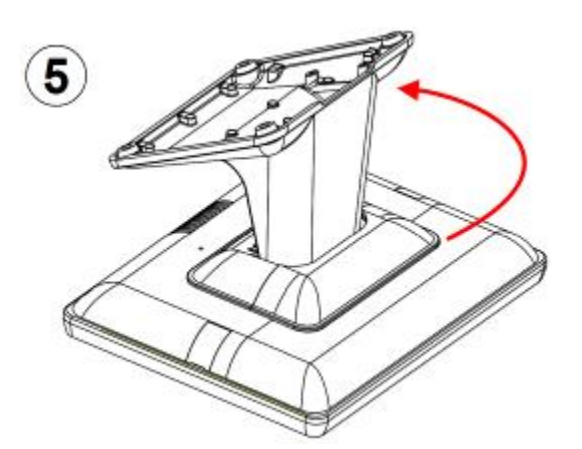

Par 1

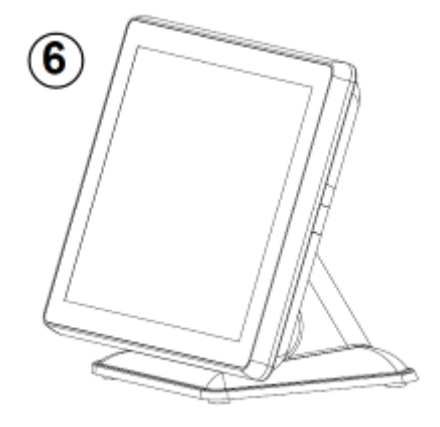

### **Motherboard information**

### **Motherboard Layout**

Poindus

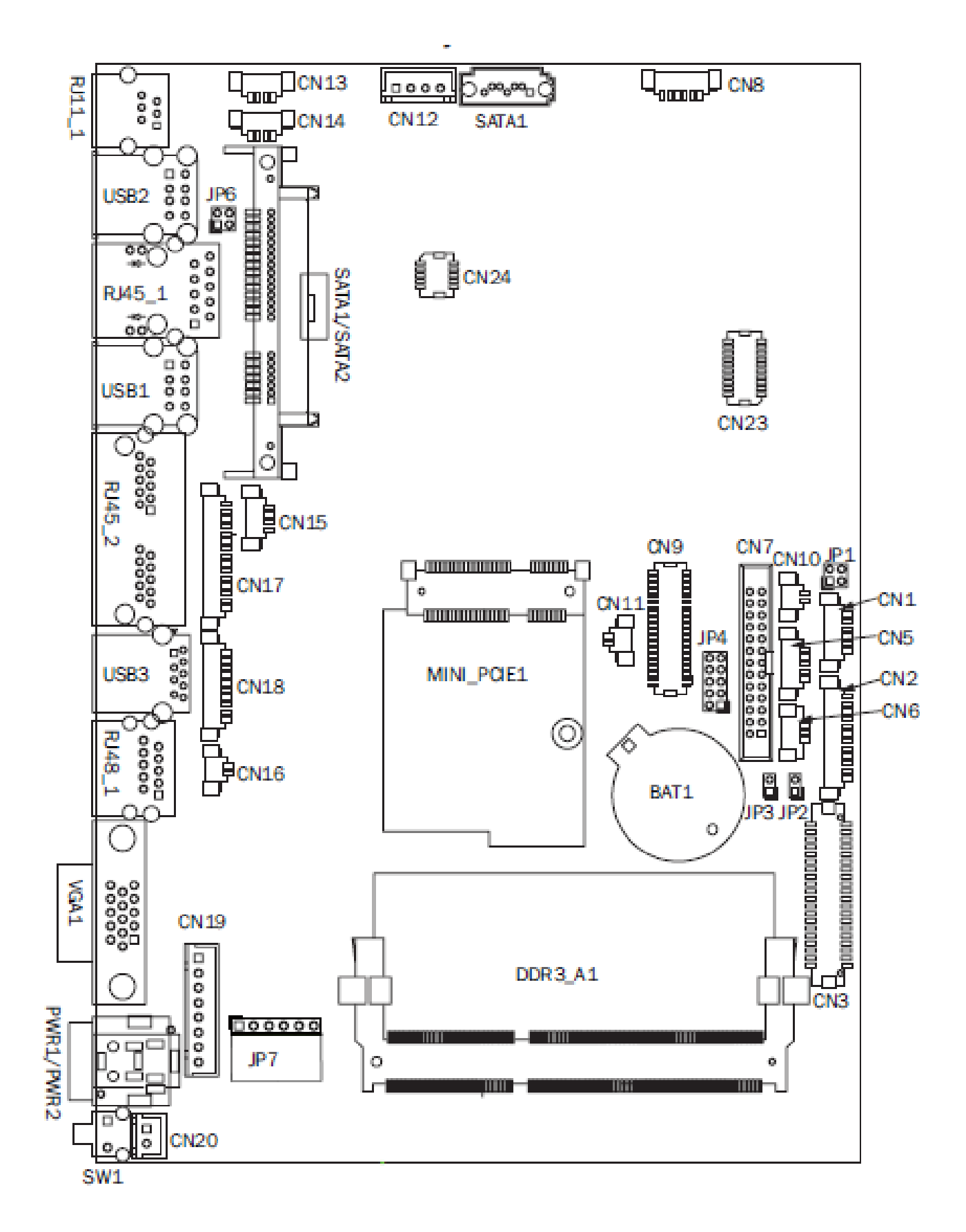

### **Poindus** Connectors & Jumper Settings

| Connector   | Function                  |
|-------------|---------------------------|
| CN1         | Front I/O board           |
| CN2         | Inverter connector        |
| CN3         | LVDS connector            |
| CN6         | System FAN connector      |
| CN7         | LPT port connector        |
| CN8         | Speaker & MIC connector   |
| CN9         | 40 pin external connector |
| CN10        | HDD LED connector         |
| CN11        | Power LED connector       |
| CN12        | SATA power connector      |
| CN13/14     | USB port (internal)       |
| CN15        | PS2 keyboard connector    |
| CN16        | LPT touch                 |
| CN17        | MSR connector             |
| CN18        | COM5 (touch) connector    |
| CN19        | Wide Range                |
| CN20        | Power button (internal)   |
| CN21        | LCM connector             |
| CN22        | POS325 51 pin connector   |
| PWR1/PWR2   | DC Jack                   |
| RJ11_1      | Cash drawer connector     |
| RJ45_1      | LAN connector             |
| RJ45_2      | COM1/ COM2                |
| RJ48_1      | COM3                      |
| DDR3_A1     | DDR3 SO-DIMM              |
| SATAO/SATA2 | SATA                      |
| USB1/USB2   | USB2.0                    |
| USB3        | USB3.0                    |
| VGA1        | CRT connector             |
| SW1         | Power button              |
| MINI_PCIE1  | MINI PCIE                 |
| JP1         | Inverter select           |
| JP4         | LCD ID setting            |
| JP6         | Cash drawer power setting |
| JP7         | Touch connector           |

#### JP6: Cash Drawer

| SJ1 | Description |
|-----|-------------|
| 1-2 | +19V        |
| 3-4 | +12V        |

# Poindus\_\_\_\_

## **Spare parts List**

| Part Number  | Photo               | Description                                                                         |
|--------------|---------------------|-------------------------------------------------------------------------------------|
| 731PA98TH011 | REGISTIVE           | SPARE PARTS: TOUCH RESISTIVE 15.2" FG, 6PIN(5-Wire)<br>MILDEX                       |
| 731PA98TH020 | REGISTIVE           | SPARE PARTS: BEZEL+MILDEX(G1F) PCAP TF TOUCH                                        |
| 51D360V10001 |                     | SPARE PARTS: MB D36 Bay Trail J1900 W/4PIN<br>DC-JACK/LVDS/AUDIO/51PIN/TOUCH/EC     |
| 6RMS02G5AA00 |                     | RAM SO-DIMM 2G DDR3 (1.35V)                                                         |
| 6RMS04G5AA00 |                     | RAM SO-DIMM 4G DDR3 (1.35V)                                                         |
| 6HD14320C201 | <sup>11</sup> y. s. | HDD SATAIII 2.5" 320GB 5400RPM 7MM WD<br>(WD3200LPVX-00V0TT0)                       |
| 731PA98PN010 |                     | PANEL LED 15" LED INNOLUX XGA(1024*768) 250NITS<br>+LVDS CABLE                      |
| 6PWA0651B802 |                     | POWER ADAPTER 65W/19V                                                               |
| 3CXMS220260A |                     | Y CABLE SATA 7P+15P(HDD) W/SCREW HOLE TO SATA 90°<br>W/LOCK 7P/4P P=2.5 L=345+325mm |
| 3CW000005050 |                     | CABLE 15P(MB) TO 15P(MSR) P=1.25 L=230                                              |
| 3CW112051200 | a fand              | CABLE 12P(MB) P=1.25 TO 5P(LED BACKLIGHT), L=250                                    |

| 3CWW04043200 |        | CABLE 4P(DOCKING BD) TO 4P(USB BD) P=1.25 L=400 FOR<br>J2 580          |
|--------------|--------|------------------------------------------------------------------------|
| 3CWL40205700 | Second | CABLE 40P(MB) TO 20P(LCD) L=390 15" AU 24BIT 250NITS<br>"G150XG03 V.0" |
| 3CWS02SW1201 |        | CABLE+SWITCH 2P TO ROCK SWITCH 2P L=400 ATX<br>POWER                   |
| 3XWK2W14001A |        | SPEAKER 2W/8Ω 80db W/CABLE 6P P=1.25 L=450mm                           |
| 3CMD9MJT0100 |        | CABLE DB9(M) TO 10P(RJ-45)+NUT SERIAL L=250                            |

## **Version Change History**

| Version | Change Date | Change Content                |
|---------|-------------|-------------------------------|
| V1.0    | Jul, 2014   | 1 <sup>st</sup> Release       |
| V1.1    | Jul, 2015   | Add dual cash drawer function |
|         |             |                               |
|         |             |                               |
|         |             |                               |
|         |             |                               |